ZOOMミーティング参加方法

## ◆パソコンの場合

パソコンからの参加の場合、Zoom を事前にインストールする方法と、インストールせずにブラウザ (Microsoft Edge や Google Chrome など)から参加する方法がありますが、Zoom を PC にインストール した方が簡単で便利に利用できますので、インストールすることをおススメします。

アプリをダウンロード(初回のみ) Zoom のダウンロードセンターにアクセスします。 https://zoom.us/download#client\_4meeting

| zoom                                                | スケジュール      | 参加    | ホスト~     | ホワイトボード               | To the second | ≡ |
|-----------------------------------------------------|-------------|-------|----------|-----------------------|---------------|---|
| ダウンロードセンタ                                           | _           |       | IT       | <sup>査理者用をダウンロー</sup> | .۴ ×          |   |
| Zoom デスクトップ クライア                                    | ント          |       |          |                       |               |   |
| デスクトップ用の電話、ミーティング、チャット、                             | ホワイトボードなど。  |       |          |                       |               |   |
| 最初にZoomミーティングを開始または参加される<br>ここから手動でダウンロードすることもできます。 | ときに、ウェブブラウサ | 「のクライ | アントが自動   | 的にダウンロードさオ            | <b>こます</b> 。  |   |
| <b>ダウンロード</b> バージョン 5.14.2 (1457                    | '8)(64 ビット) |       |          |                       |               |   |
| 32 ビット クライアントをダウンロードする ARM                          | クライアントをダウンロ | ードする  | <b>i</b> |                       |               |   |

「ダウンロード」ボタンをクリックすると、「ZoomInstaller.exe」(Mac の場合は Zoom.pkg)がダウン ロードされますので、ダウンロードが終わりましたらその「ZoomInstaller.exe(または Zoom.pkg)」を ダブルクリックして実行します。

下の画面が表示されましたら、Zoomのインストールが完了した状態です。

| ン Zoom クラウド ミーティング |                           | - | × |
|--------------------|---------------------------|---|---|
|                    | zoom                      |   |   |
|                    | ミーティングに参加                 |   |   |
|                    | サインイン                     |   |   |
|                    |                           |   |   |
|                    | バージョン: 5.0.5 (26213.0602) |   |   |

### 【パターン①】アプリからミーティングに参加する

「ミーティングに参加」のボタンをクリックします

| Coom クラウド ミーティング |                           | - | .0 | × |
|------------------|---------------------------|---|----|---|
|                  | zoom                      |   |    |   |
|                  | ミーティングに参加                 |   |    |   |
|                  | サインイン                     |   |    |   |
|                  | バージョン: 5.0.5 (26213.0602) |   |    |   |

市民公開講座招待メールに記載されている「ミーティング ID」と、受講者様の「名前」を入力し、「参加」ボタンをクリックします。名前は、イニシャルやニックネームなどでも大丈夫です。

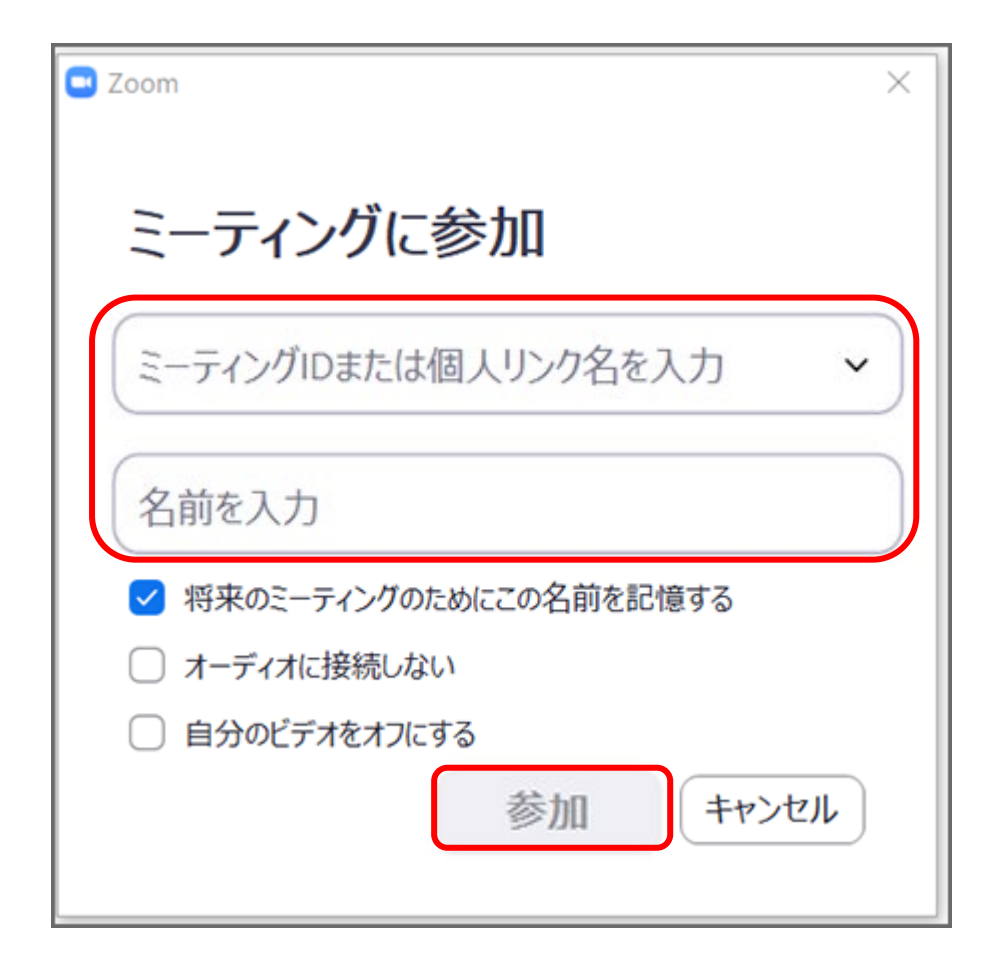

※下記のログではなく、登録画面ログがすぐに開くこともございます。 次に、市民公開講座招待メールに記載されている「パスコード」を入力し、「ミーティングに参加」ボ タンをクリックします。

| ■ ミーティングパスコードを入力<br>ミーティングパスコードを入力<br>(ミーティングパスコード<br>****** | 【市民公開講座ミーティング登録】<br>に進みます |
|--------------------------------------------------------------|---------------------------|
| ミーティングに参加する キャンセル                                            |                           |

### 【パターン②】招待メールからミーティングに参加する

市民公開講座招待メールをご準備ください。記載されました URL にアクセスすると別のタブが開きますので、「ミーティングを起動」をクリックしてください。

| zoom |                                                                      | サポート 日本語 ▼ |
|------|----------------------------------------------------------------------|------------|
|      |                                                                      |            |
|      |                                                                      |            |
|      |                                                                      |            |
|      | ブラウザが表示しているダイアログのZoom Meetingsを開くをクリックしてく                            |            |
|      | ださい                                                                  |            |
|      | ダイアログが表示されない場合は、以下の <b>ミーティングを起動</b> をクリックしてく                        |            |
|      | ださい                                                                  |            |
|      | ミーティングを起動                                                            |            |
|      |                                                                      |            |
|      | Zoomクライアントをインストールしていないのですか? 今すぐダウンロードする                              |            |
|      | Zoomクライアントで問題が発生していますか?ブラウザから参加してください                                |            |
|      |                                                                      | •          |
|      | Copyright @2021 Zoom Video Communications, Inc. All rights reserved. |            |

システムダイアログが表示されますので、「開く」をクリック

| zoom | このサイトは、Zeom Meetings を開こうとしています。<br>https://us02web.zoom.us では、このアブリケーションを開くことを第示しています。<br>us02web.zoom.us が、原連httiGht.たアブリでこの推通のリックを堅くことを完に計手する<br>酸く キャンセル | イーアセ | 日本語 マ |
|------|----------------------------------------------------------------------------------------------------|------|-------|
|      | ブラウザが表示しているダイアログの <b>Zoom Meetingsを開く</b> をクリックしてく<br>ださい<br>ダイアログが表示されない場合は、以下の <b>ミーティングを起動</b> をクリックしてく<br>ださい<br><del>ミーティングを認め</del>                    |      |       |
|      | Zoomクライアントをインストールしていないのですか? 今すぐダウンロードする<br>Zoomクライアントで問題が発生していますか?ブラウザから参加してください                                                                             |      |       |
|      | Copyright ©2021 Zeom Video Communications, Inc. All rights reserved.<br>「プライバシーおよび治務ポリシー」                                                                    |      |       |

# 【市民公開講座ミーティング登録】画面に進む

市民公開講座の参加には登録画面への入力が必要ですので、次のダイアログが出てきます。 初回のみお名前と**お申し込みされたメールアドレス(※重要)**を入力してください。 次回からは自動記録されて出てきます。

|                           | **のエスキースを描く。<br><b>東北工業大学</b>                                                                   |                                                                       |
|---------------------------|-------------------------------------------------------------------------------------------------|-----------------------------------------------------------------------|
| 2023年<br>「強化 <sup>!</sup> | 度 東北工業大学 市民公開講座<br>学習のアルゴリズム」                                                                   | ・ 必須情報<br>して、<br>した<br>した<br>レーボットではあり<br>でにあていん<br>フライバシー・利用取用<br>登録 |
| 日時                        | 2023年6月2日 06:00 PM 中 大阪、札幌、東京                                                                   |                                                                       |
| 説明<br>ミーティン               | ごでである<br>この度はお申し込みいただきありがとうございます。<br>こちらの登録画面をご入力いただき、講座にご参加くださ<br>い。<br>グ登録                    | この場面でこのログが<br>出ましたらチェック✓<br>してください                                    |
| 名*<br>メールアドレ              | 姓*<br>(<br>                                                                                     | ご入力<br>ください                                                           |
| 登録時に提供<br>ホストは、そ          | まする情報は、アカウント オーナーおよび木ストと共有されます。アカウント オーナー<br>その情報を規約とプライバシー ポリシーに従って使用・共有できます。<br>ミーティングが開始しました | -と<br>ここをクリック<br>してください                                               |

次のダイアログが出てきます。

招待メール内のパスコードを入力してください。

| ミーティングパスコードを入力<br>(ミーティングパスコード<br>******                                          |                          |
|-----------------------------------------------------------------------------------|--------------------------|
|                                                                                   |                          |
|                                                                                   | _                        |
| ミーティングに参加する」<br>キャンセル キャンセル 「ミーティングに参加する」<br>をクリック                                |                          |
| • • • • • • • • • • • • • • • • • • •                                             | ••••                     |
| ※次の画面が出た場合は、お申し込みされたメールアドレス(※重要)とお名前を入力<br>次回参加時のために「バホのミーティングのためにこの名前を記録する」にチョック | ください。<br>ト <i>てく</i> ださい |
| 次回参加時のために「将来のミーナイングのためにこの名削を記録する」にナェック                                            | してくたさい。                  |
| 電子メールアドレスと名前を入                                                                    |                          |
| 力してください                                                                           |                          |
|                                                                                   |                          |
| noriko shimoda  ✓ チェックすると今回の入力情                                                   | 報が                       |
| ✓ 将来のミーティングのためにこの名前を記憶する 記録されて次回出てきます。                                            |                          |
|                                                                                   |                          |
| ミーティングに参加する キャンセル キャンセル トライングに参加する キャンセル ター                                       |                          |
|                                                                                   |                          |
| <sup>1</sup> **                                                                   | •••••                    |
| 待機画面が現れますので、「コンピューターオーディオをテスト」をクリックしてくた                                           | ごさい。時間に                  |
| りましたら自動で開始されます。                                                                   |                          |
| - どのようにオーディオ カンファレンスに参加しますか? ×                                                    |                          |
| 電話で参加 コンピュータオーディオ                                                                 |                          |
|                                                                                   |                          |
| コンピュータオーディオに参加する 「コンピューターオ                                                        | ーディオを                    |
| スピーカーとマイクのテスト                                                                     |                          |
|                                                                                   |                          |
|                                                                                   |                          |

## ◆スマートフォン・タブレットの場合

スマートフォンやタブレットで参加する場合も、まず Zoom アプリをインストールしてください。

#### アプリをダウンロード(初回のみ)

【ZOOM Cloud Meetings インストール】 ★iPhone、iPad の方はこちら https://apps.apple.com/jp/app/zoom-cloud-meetings/id546505307 ★Android の方はこちら https://play.google.com/store/apps/details?id=us.zoom.videomeetings&hl=ja

(以下 iPhone の場合の画像で説明します。Android の場合も基本の操作はほぼ同じです。)

#### ミーティングに参加する

アプリを開くと「Start a Meeting」という画面が表示されますので 「ミーティングに参加」ボタンをタップします。

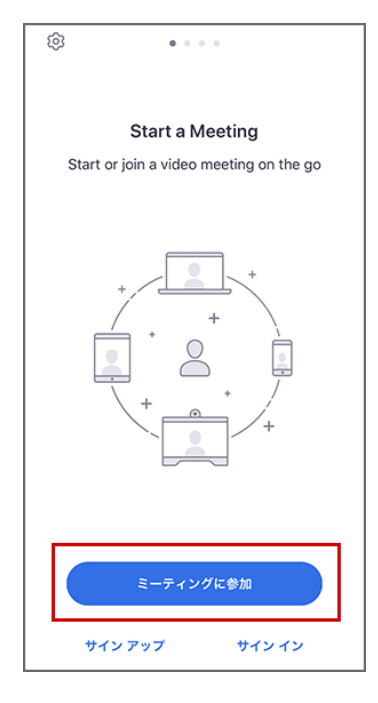

招待メールに記載されている「ミーティング ID」とご自身の「表示 名」(お名前)を入力し、「参加」ボタンをタップします。

|                                                                | ーティング ID                             | ~                                 |
|----------------------------------------------------------------|--------------------------------------|-----------------------------------|
|                                                                | 会議室名で参加                              |                                   |
|                                                                | 表示名                                  |                                   |
|                                                                | 参加                                   |                                   |
| ップしてミーティン                                                      | グに参加します                              |                                   |
| 診加オプション                                                        |                                      |                                   |
| <sup>診加オプション</sup><br>オーディオに接線                                 | 売しない                                 | 0                                 |
| <sup>参加オプション</sup><br>オーディオに接線<br>自分のビデオを2                     | 売しない<br>オフにする                        | 0                                 |
| <sup>診加オプション</sup><br>オーディオに接続<br>自分のビデオをス<br>1                | 売しない<br>オフにする<br>2<br><sub>ABC</sub> | 3<br>DEF                          |
| <sup>b</sup> 加オプション<br>オーディオに接続<br>自分のビデオをス<br>1<br>4<br>оні   | 売しない<br>オフにする<br>2<br>ろ<br>          | 3<br>Def<br>6<br>MNO              |
| bhaオプション<br>オーディオに接続<br>自分のビデオをス<br>1<br>4<br>оні<br>7<br>pars | 売しない<br>オフにする<br>2<br><br>5<br>      | З<br>Дег<br>6<br>мно<br>9<br>wxyz |

次に、招待メール記載の「パスワード」を入力し「続行」を タップ。

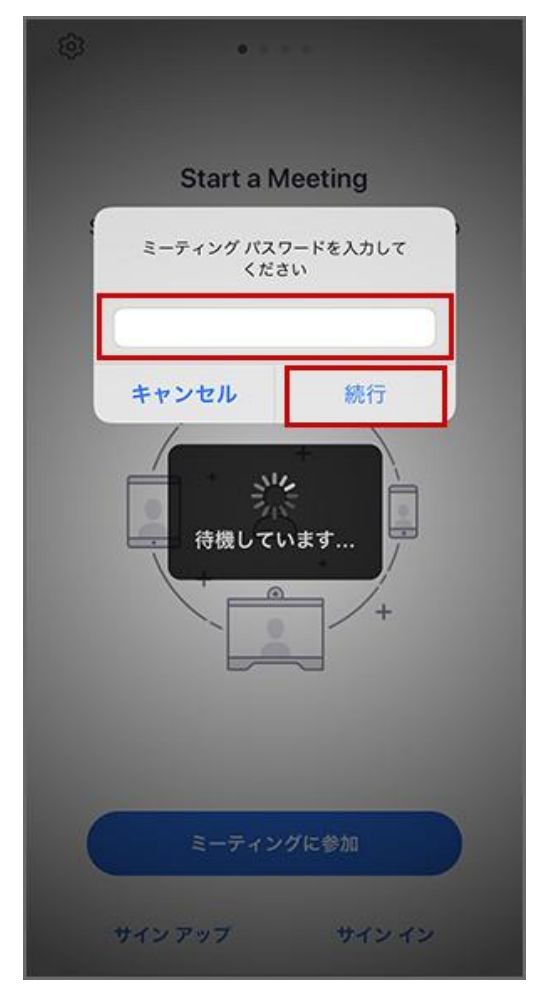

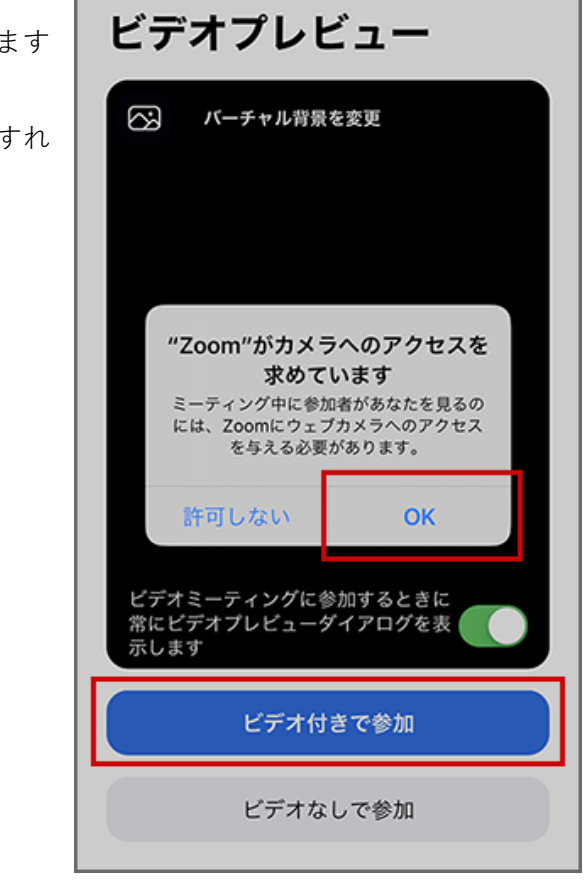

その後カメラへのアクセスなどを求められることがあります ので「許可」をタップします。 顔を映して参加する場合は「ビデオ付きで参加」をタップすれ ば OK です。 ミーティングに参加した後でもカメラをオフにできます。

ミーティングルームに入室出来ます。